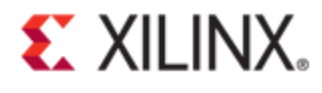

# Xilinx Answer 65444

# Xilinx PCI Express Windows DMA Drivers and Software Guide

**Important Note:** This downloadable PDF of an Answer Record is provided to enhance its usability and readability. It is important to note that Answer Records are Web-based content that are frequently updated as new information becomes available. You are reminded to visit the Xilinx Technical Support Website for the latest version of this Answer.

# Introduction

The Xilinx PCI Express DMA IP provides high-performance direct memory access (DMA) via PCI Express. The PCIe DMA can be implemented in Xilinx 7 Series XT and UltraScale devices. This answer record provide drivers and software that can be run on a PCI Express root port host PC to interact with the DMA endpoint IP via PCI Express. The drivers and software provided with this answer record are designed for Windows 7 operating systems and can be used for lab testing or as a reference for driver and software development. Through the use of the PCIe DMA IP and the associated drivers and software you will be able to generate high-throughput PCIe memory transactions between a host PC and a Xilinx FPGA.

# PCIe DMA Driver for Windows Operating Systems

The following operating system is supported:

Windows 7 Enterprise 64-bit

#### **Driver Installation**

Follow the steps below to install the PCIe Xilinx DMA driver on Windows. Note that you will need administrator privileges to complete installation:

- 1. Download and unzip the 'Xilinx\_Answer\_65444\_Windows\_Files.zip' zip file supplied in this Answer Record.
- 2. The Unzipped directory should have the following content:

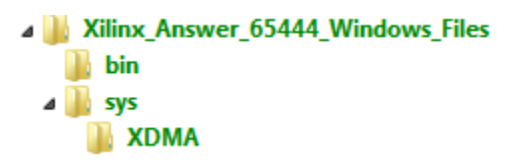

- 3. Open the Device Manager (Control Panel -> System-> Device Manager)
- 4. Initially, the device will be displayed as a *PCI Memory Controller* device.
- 5. Right-Click on the device and select *Update Driver Software* and select the folder of the built XDMA driver (located in *sys/XDMA/*).
- 6. If prompted about unverified driver publisher, select 'Install this driver software anyway' (see note below).

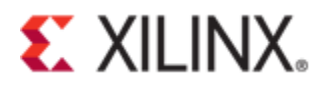

**Note**: The driver does not provide a certified signature and uses a test signature instead. Please be aware that you may need to enable test-signed drivers in your windows boot configuration in order to enable installation of this driver. See <u>MSDN</u> for further information.

7. Xilinx Drivers -> Xilinx DMA should now be visible in the Device Manager

### **Sample Applications**

Some basic applications that use the PCIe DMA kernel module driver have been included for reference. They can be found in the *bin*/directory of the supplied Answer Record zip file. They are further detailed in the sections below.

#### Xdma\_test

This application is designed to run with the PCIe example design which implements a 4KByte BRAM buffer in the user portion of the design. As such DMA transfers should be limited to 4 KByte transfers. For a 4 channel design this script transfers 4096 bytes on each channel. The following functions are performed:

- Determines how many h2c and c2h channels are enabled in the PCIe DMA IP
- Determines if the PCIe DMA core is configured for memory mapped (AXI-MM) or streaming (AXI-ST) modes
- Performs data transfers on all available h2c and c2h channels
- Verifies that the data written to the device matches the data that was read from the device
- Reports pass or fail completion status to the user

#### Usage

xdma\_test.exe

#### Xdma\_info

This application opens the XDMA *control* device node via *CreateFile()* and executes *ReadFile()* to read status and control registers of the XDMA IP core. These register values are then interpreted according to the register map in the IP Documentation (PG195). The IP core configuration and status is then printed to console in human readable format.

#### Usage

xdma\_info.exe

#### Xdma\_rw

This application can be used to open any of the device nodes and perform read/write operations. Typically this is useful for reading memory space of the *control* or *user* PCIe BARs. However it can also be used to perform aligned DMA transfers via the  $h2c_*$  and  $c2h_*$  nodes, where the asterisk denotes the channel index (0-3). By default the host-side data buffer that this application allocates is memory aligned to the PAGE\_SIZE boundary (typically 4kB).

#### Usage

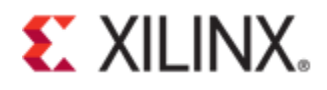

| - DATA : | <ul> <li>b open file as binary</li> <li>f use data file as input/output (for write/read respectively).</li> <li>v more verbose output</li> <li>a set host-side buffer alignment in bytes (default: PAGE_SIZE)</li> <li>Space separated byte data in decimal or hex,</li> <li>e.g.: 17 34 51 68</li> <li>or: 0x11 0x22 0x33 0x44</li> </ul> |
|----------|----------------------------------------------------------------------------------------------------|
|          |                                                                                                    |

#### Examples

Read a 4 Byte control register at offset 0x1000: xdma\_rw.exe control read 0x1000 -1 4

Write 2 Bytes (0x1234) to a control register at offset 0x2004 (*Note that -I option is not required. When specifying data in byte sequence*) xdma\_rw.exe control write 0x2004 0x34 0x12

Read a 4 Byte control register at offset 0x1000: xdma\_rw.exe control read 0x1000 -1 4

Read 4kB from a C2H\_0 at offset 0 into a binary file (my\_data.bin). xdma\_rw.exe c2h\_0 read 0 -1 0x1000 -b -f my\_data.bin

Read 4kB of data from C2H channel 0 at offset 0x100 xdma\_rw.exe c2h\_0 read 0x100 -1 0x1000

Write 4 Bytes (0x12345678) to H2C channel 3 at offset 0x10. xdma\_rw.exe h2c\_3 write 0x10 0x78 0x56 0x34 0x12

#### User\_event

This application opens a user event device file and waits on the event to be triggered.

#### Usage

user\_event.exe

## Enabling the PCIe to AXI-Lite Master interface

During IP customization in Vivado the PCIe DMA IP can be customized to enable a DMA AXI-Lite Master interface. This selection is available on the PCIe:BARs tab of the PCIe customization GUI.

| PCIe to AXI Lite Master Interface |                                        |              |       |             |  |  |
|-----------------------------------|----------------------------------------|--------------|-------|-------------|--|--|
| 🗌 64bit Enable                    |                                        | Prefetchable |       |             |  |  |
| Size                              | 1                                      | -            | Scale | Megabytes 🔻 |  |  |
| Value                             | FFF00000                               |              |       |             |  |  |
| PCIe to AXI Translation           | 0x000000000000000000000000000000000000 | 0            |       |             |  |  |

This interface exposes an AXI – Lite Memory Mapped interface to the user which can be used for control or other functions and also can be connected to AXI Interconnect IP. From example design this interface is connected to a 4Kbytes Bram. This memory region can be accessed through the following command using the provided software application. © Copyright 2018 Xilinx

# **E** XILINX.

Here is an example of how to read 4 bytes from AXI-Lite interface from offset (0x0000).

xdma\_rw.exe user read 0 -1 4

Here is an example of how to write to the Bram at a specified offset (0x0000) with specific data (0x1234567).

xdma\_rw.exe user write 0x0 0x67 0x45 0x23 0x01

Example to read 256 Bytes of user memory at offset 0x0:

xdma\_rw.exe user read 0 -1 0x100

Example to get data from a binary file (my\_data.bin) and write it into user memory at offset 0x0

xdma\_rw.exe user write 0 -b -f my\_data.bin

#### Enabling the PCIe to DMA Bypass interface in the PCIe DMA Driver

During IP customization in Vivado the PCIe DMA IP can be customized to enable a DMA bypass interface. This selection is available on the PCIe:BARs tab of the PCIe customization GUI.

| PCIe to DMA Bypass Interface |                   |       |             |  |  |  |  |
|------------------------------|-------------------|-------|-------------|--|--|--|--|
| 🗌 64bit Enable               |                   | 🗌 Pr  | efetchable  |  |  |  |  |
| Size                         | 1 -               | Scale | Megabytes 👻 |  |  |  |  |
| Value                        | FFF00000          | ]     |             |  |  |  |  |
| PCIe to AXI Translation      | 0x000000000000000 |       |             |  |  |  |  |

This interface exposes an AXI Memory Mapped interface that bypasses the DMA and can be connected to an AXI system through the AXI Interconnect IP.

This memory region can be accessed through the following command using the provided software application. Here is an example of how to read 4 bytes from the bypass channel at a specified offset (0x0000).

xdma\_rw.exe bypass read 0 -1 4

Here is an example of how to write to the bypass channel at a specified offset (0x0000) with specific data (0x1234567).

xdma\_rw.exe bypass write 0 0x67 0x45 0x23 0x01

#### **Device ID Support**

Below is a list of Xilinx Device IDs that are covered in the current windows driver.

| PCI\VEN_10ee&DEV_9011   | PCI\VEN_10ee&DEV_8011 | PCI\VEN_10ee&DEV_7011 |  |  |  |
|-------------------------|-----------------------|-----------------------|--|--|--|
| PCI\VEN_10ee&DEV_9012   | PCI\VEN_10ee&DEV_8012 | PCI\VEN_10ee&DEV_7012 |  |  |  |
| PCI\VEN_10ee&DEV_9014   | PCI\VEN_10ee&DEV_8014 | PCI\VEN_10ee&DEV_7014 |  |  |  |
| PCI\VEN_10ee&DEV_9018   | PCI\VEN_10ee&DEV_8018 | PCI\VEN_10ee&DEV_7018 |  |  |  |
| PCI\VEN_10ee&DEV_9021   | PCI\VEN_10ee&DEV_8021 | PCI\VEN_10ee&DEV_7021 |  |  |  |
| PCI\VEN_10ee&DEV_9022   | PCI\VEN_10ee&DEV_8022 | PCI\VEN_10ee&DEV_7022 |  |  |  |
| © Copyright 2018 Xilinx |                       |                       |  |  |  |

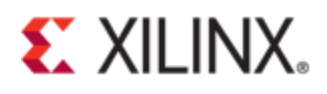

| PCI\VEN_10ee&DEV_9024 | PCI\VEN_10ee&DEV_8024 | PCI\VEN_10ee&DEV_7024 |
|-----------------------|-----------------------|-----------------------|
| PCI\VEN_10ee&DEV_9028 | PCI\VEN_10ee&DEV_8028 | PCI\VEN_10ee&DEV_7028 |
| PCI\VEN_10ee&DEV_9031 | PCI\VEN_10ee&DEV_8031 | PCI\VEN_10ee&DEV_7031 |
| PCI\VEN_10ee&DEV_9032 | PCI\VEN_10ee&DEV_8032 | PCI\VEN_10ee&DEV_7032 |
| PCI\VEN_10ee&DEV_9034 | PCI\VEN_10ee&DEV_8034 | PCI\VEN_10ee&DEV_7034 |
| PCI\VEN_10ee&DEV_9038 | PCI\VEN_10ee&DEV_8038 | PCI\VEN_10ee&DEV_7038 |
| PCI\VEN_10ee&DEV_903f |                       |                       |

### **Debug Messages in the Driver**

The driver provides debug messages via WPP tracing mechanism. A simple way to get access to these trace messages is via the TraceView program which is part of the Windows Driver Development Kit (WDK). The TraceView program can usually be found in 'tools/tracing/ARCH' folder of the WDK. Please follow the steps below for

- 1. From the menu select File-> Create New Log Session.
- 2. Click on Add Provider.
- 3. Select *PDB* (*Debug Information*) *File* and navigate to the *XDMA.pdb* file in the driver binaries folder (*sys/*) and select OK.
- 4. Select Next.
- 5. Select Real Time Display.
- 6. Click on Set Flags and Level.

| Log Session Options            |                        |                             | ×      |  |
|--------------------------------|------------------------|-----------------------------|--------|--|
|                                |                        |                             |        |  |
| 📝 Real Time Display            | Log Session Name       |                             |        |  |
|                                | LogSession             | LogSession2                 |        |  |
| 🔲 Log Trace Event Data To File |                        |                             |        |  |
| Log File Name                  |                        |                             |        |  |
| LogSession_040317_141756.etl   |                        |                             |        |  |
| Append To Existing Log File    | Set Flags and<br>Level | Advanced Lo<br>Session Opti | ons >> |  |
|                                |                        |                             |        |  |
| < <u>B</u> ack                 | Finish                 | Cancel                      | Help   |  |

- 7. Double Click on Level and set to Verbose and click OK.
- 8. Double click on Flags and ensure all flags are selected.
- 9. Click on Finish.
- 10. Run any user-space application to generate driver activity. Debug messages should now appear in the message window as shown below.

# **E** XILINX.

| 8                         | TraceView                                                                                   |            |                                                                                  |                 |               |              |   |     |    |   |       |
|---------------------------|---------------------------------------------------------------------------------------------|------------|----------------------------------------------------------------------------------|-----------------|---------------|--------------|---|-----|----|---|-------|
| <u>F</u> ile <u>H</u> elp |                                                                                             |            |                                                                                  |                 |               |              |   |     |    |   |       |
| 11                        | Group ID / Session Name State Event Count Lost Events Buffers Read Flags Max Buf Min Buf Le |            |                                                                                  |                 |               |              |   |     |    |   | Level |
|                           | 0                                                                                           | LogSession | 1                                                                                | RUNNING         | 0             | 0            | 0 | SET | 21 | 4 | SET   |
|                           |                                                                                             |            |                                                                                  |                 |               |              |   |     |    |   |       |
| -11                       | 5                                                                                           |            |                                                                                  |                 |               |              |   |     |    |   |       |
| 11                        | L                                                                                           | Sequence#  | Message                                                                          |                 |               |              |   |     |    |   | -     |
|                           | D                                                                                           | 32         | ProbeEngin                                                                       | es Skipping unl | nown engine i | d 0x00000000 |   |     |    |   |       |
|                           | 0                                                                                           | 33         | ProbeEngin                                                                       | es Skipping unl | nown engine i | d 0x00000000 |   |     |    |   |       |
|                           |                                                                                             | 34         | EngineConfigureInterrupt engineIrqBitMask=0x00000002, intEnableMask=0x00fffe3e   |                 |               |              |   |     |    |   |       |
|                           |                                                                                             | 35         | EngineGetAlignments engine[0][1] alignments: bytes=1, granularity=1, addrBits=64 |                 |               |              |   |     |    |   |       |
|                           |                                                                                             | 36         | EngineCreateQueue EvtIoRead=EvtIoReadDma                                         |                 |               |              |   |     |    |   |       |
|                           |                                                                                             | 37         | EngineCreateDescriptorBuffer descriptor buffer at 0x00000085e3a6000, size=65600  |                 |               |              |   |     |    |   |       |
|                           |                                                                                             | 38         | 8 ProbeEngines created C2H AXI-MM engine 0                                       |                 |               |              |   |     |    |   |       |
|                           |                                                                                             | 39         | 39 ProbeEngines Skipping unknown engine id 0x00000000                            |                 |               |              |   |     |    |   |       |
|                           |                                                                                             | 40         | 10 ProbeEngines Skipping unknown engine id 0x00000000                            |                 |               |              |   |     |    |   |       |
|                           |                                                                                             | 41         | ProbeEngines Skipping unknown engine id 0x00000000                               |                 |               |              |   |     | =  |   |       |
|                           |                                                                                             | 42         | EvtDevicePrepareHardware returns STATUS_SUCCESS                                  |                 |               |              |   |     | _  |   |       |
|                           |                                                                                             | 43         | EvtInterruptEnable enabled ALL interrupts                                        |                 |               |              |   |     | -  |   |       |
| ]                         | ۲                                                                                           |            |                                                                                  |                 |               |              |   | •   |    |   |       |
| Fo                        | For Help, Press F1 NUM at                                                                   |            |                                                                                  |                 |               |              |   |     |    |   |       |

# Uninstalling the PCIe DMA Driver

The Windows Device Manager should be used to uninstall the driver.

- 1. In the Device Manager, locate the 'Xilinx Drivers -> Xilinx DMA' entry.
- 2. Right-Click on the driver and select Uninstall.
- 3. Follow the on-screen instructions to complete the uninstallation.

## **Driver Source**

The source files are available for the driver binary files provided with this answer record. Please request the source code access in the link below:

https://www.xilinx.com/member/xdma\_windows\_driver.html

#### **Known Issues**

- Driver installation gives warning due to test signature.
- Non-incremental mode not supported
- Adjacent descriptor fields not used
- Descriptor credits feature not supported

## **Revision History**

04/20/2017 • Initial Release 09/22/2017 • Driver file update 01/22/2018 • Windows 10 Support

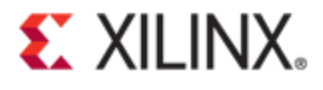

- Support for non-incremental addressing mode
- Utilization of "adjacent descriptor" field of descriptors in the driver
- Architectural split of the driver into library component and driver component
- Bug fixes